## Urejanje cenikov

Dodavitelji > 🎯 > 🗹

Najprej na meniju izberemo in na spustnem seznamu kliknemo dobavitelji. Izberemo želenega dobavitelja in kliknemo na ikono  $\bigotimes$ . Odpre se nam stran na kateri so ceniki izbranega dobavitelja. Za ogled preteklih cenikov moramo prestaviti datum nazaj.

| Ge III A III A A III A A A III A A A A A                                     |                                                                    |                    |                   |             |                                    |         |         |                                               |
|------------------------------------------------------------------------------|--------------------------------------------------------------------|--------------------|-------------------|-------------|------------------------------------|---------|---------|-----------------------------------------------|
| Stran 0 od 0 🗸 po 10 vrstic 🗸  < < > >    V:0   Osveži statuse (avtom. 24ur) |                                                                    |                    |                   |             |                                    |         |         |                                               |
| ID                                                                           | Možnosti                                                           | Naziv              | Dodano            | Sprememba   | Veljavnost                         |         |         | Datoteka                                      |
| 1618                                                                         | イ イ 📝 🕛 🛧 生 🖹 🔒                                                    | KNJIGARNA PAPIRČEK | sob, 09. 09. 2017 | <u>1L1M</u> | osob., 9. 9. 2017 - čet., 9. 9. 99 | 9999 ∞  |         | Papirček.xls                                  |
| 1627                                                                         | イイズ 🗘 🕹 🛓 🗎 🖯 🗵                                                    | PAPIRCEK-14-050422 | tor, 16. 08. 2022 | /           | esre., 17. 8. 2022 - sob., 31. 12  | 2. 2022 | 4M, 14D | (Papircek-14-050422)Nabis - posebne cene.xlsx |
| ⊿                                                                            | uredi cenik                                                        |                    |                   |             |                                    |         |         |                                               |
| ப                                                                            | Aktiven cenik                                                      |                    |                   |             |                                    |         |         |                                               |
| $(\mathbf{D})$                                                               | Neaktiven cenik                                                    |                    |                   |             |                                    |         |         |                                               |
| $\mathbf{F}$                                                                 | Uvoz cenika z internim stolpci - cenik ima dodane določene stolpce |                    |                   |             |                                    |         |         |                                               |
| ⊥                                                                            | Uvoz cenika s skritimi internim stolpci-pripravljen izvoz za kupce |                    |                   |             |                                    |         |         |                                               |
| Ŀ                                                                            | Primerjava cenika                                                  |                    |                   |             |                                    |         |         |                                               |
| ⋳                                                                            | Cenik je viden samo izbranim uporabnikom                           |                    |                   |             |                                    |         |         |                                               |
| ŀ                                                                            | Cenik je viden vsem uporabnikom                                    |                    |                   |             |                                    |         |         |                                               |
| ×                                                                            | Izbriši cenik                                                      |                    |                   |             |                                    |         |         |                                               |

From: https://navodila.nabis.si/ - Nabis navodila za uporabo

Permanent link: https://navodila.nabis.si/urejanje\_cenikov?rev=1695912688

Last update: 2023/09/28 16:51